# HPE IceWall 技術レポート:

# Microsoft 365(旧 Office 365)とIceWallの SAML 認証連携

2024.7.31 新規掲載

日本ヒューレット・パッカード合同会社 サービスデリバリー統括本部 認証コンサルティング部 神原 健太

# 目次

| 1. | はじめに                                     | $\dots 2$ |
|----|------------------------------------------|-----------|
| 2. | IceWall 製品と Microsoft サービスとの SAML 連携     | 2         |
|    | 2.1. Microsoft 365とIceWall Federationの連携 | 2         |
|    | 2.2. Microsoft Entra IDとIceWall MFAの連携   | 2         |
| 3. | Microsoft 365 との認証連携設定の流れ                | 3         |
|    | 3.1. 事前に準備が必要なもの                         | 3         |
|    | 3.2. 主な設定の流れ                             | 3         |
| 4. | クライアント端末での操作画面                           | 5         |
|    | 4.1. ブラウザでの認証画面                          | 5         |
|    | 4.2. Outlook での認証画面                      | 6         |
| 5. | まとめ                                      | 9         |
|    |                                          |           |

## 1. はじめに

本技術レポートでは、Microsoft 365(旧 Office 365)と IceWall の SAML での認証連携について説明します。

## 2. IceWall 製品と Microsoft サービスとの SAML 連携

IceWall 製品と Microsoft サービスとの SAML 連携する場合、2 種類の構成があります。

◎Microsoft 365とIceWall Federationの連携

(IceWall が SAML IdP のパターン)

◎Microsoft Entra ID(旧 Azure Active Directory)と IceWall MFA の連携 (IceWall が SAML SP のパターン)

### 2.1. Microsoft 365とIceWall Federationの連携

IceWall 側でパスワード照合などユーザー認証を行い、Microsoft 365 側では認証連携を行います。 この場合は SAML 構成の役割としては、IceWall Federation が IdP(Identify Provider)となり、Microsoft 365 が SP (Service Provider)となります。

構成例は以下のとおりです。

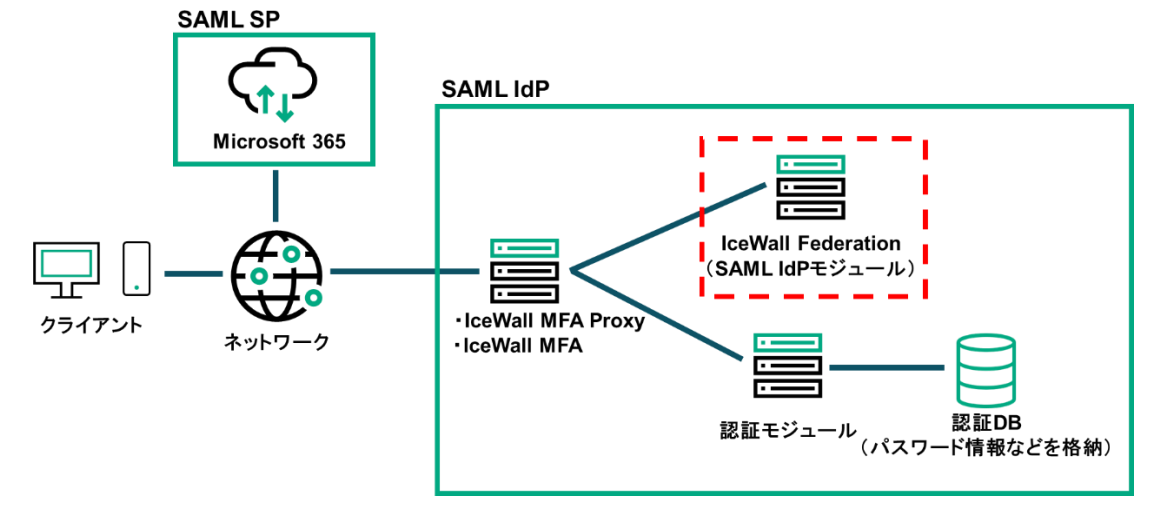

本技術レポートでは、この構成について詳細を説明します。

### 2.2. Microsoft Entra IDとIceWall MFAの連携

Microsoft Entra ID 側でパスワード照合などのユーザー認証を行い、IceWall 側では認証連携を行います。 この場合は SAML 構成の役割としては、Microsoft Entra ID が IdP(Identify Provider)となり、IceWall MFA の SAML 認証プラグインが SP(Service Provider)となります。

#### 構成例は以下のとおりです。

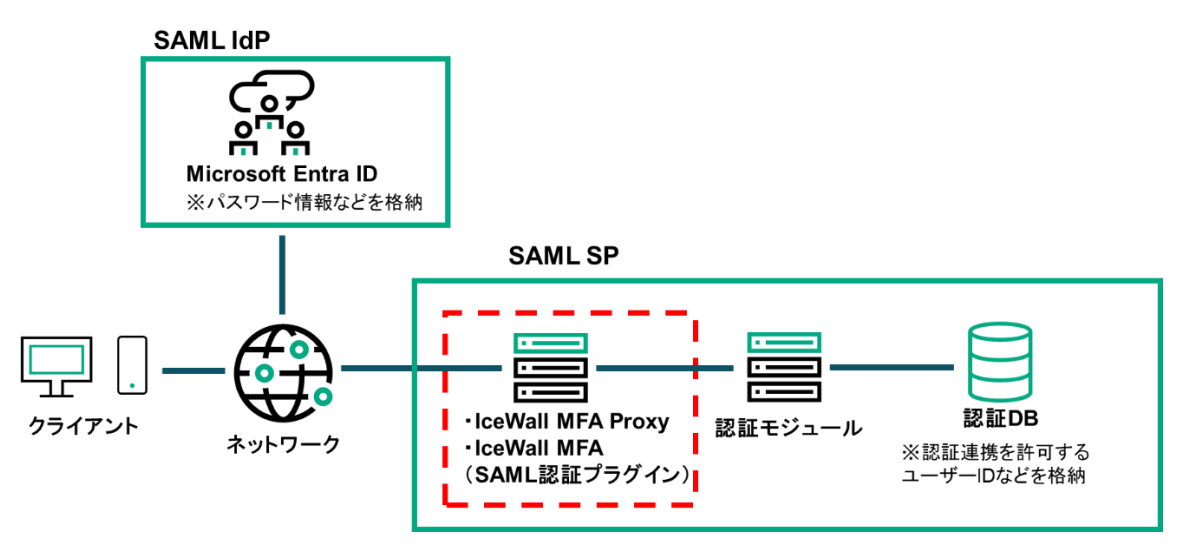

本技術レポートでは、この構成は詳細説明の対象外となります。

## 3. Microsoft 365 との認証連携設定の流れ

本章は、Microsoft 365とIceWallの認証連携の設定の流れについて、概要を説明します。

詳細な設定手順は IceWall マニュアル「IceWall Federation Version 4.0 SAML IdP Microsoft 365 認証連携ガイド」 をご参照ください。

本章の前提として、IceWall マニュアル「IceWall Federation Version 4.0 SAML IdP 導入ガイド」に従い SAML IdP のインストール、設定が完了している前提で説明します。 設定画面などは 2024 年 6 月時点の Microsoft 365 の仕様に基づいた説明です。

#### 3.1. 事前に準備が必要なもの

認証連携の設定を行うにあたって、事前に以下の準備が必要となります。

- ・Microsoft 365 ライセンス
- ・ドメイン取得

#### 3.2. 主な設定の流れ

1. Microsoft 365 ドメイン作成、認証連携設定を行います。 ドメインの作成は、Azure AD ツール(PowerShell)のコマンドで実施します。

#### 2. ドメインへの役割付与を行います。

Microsoft 365の管理画面から、「Exchange」など使用するサービスを選択し、表示される DNS レコードを登録します。

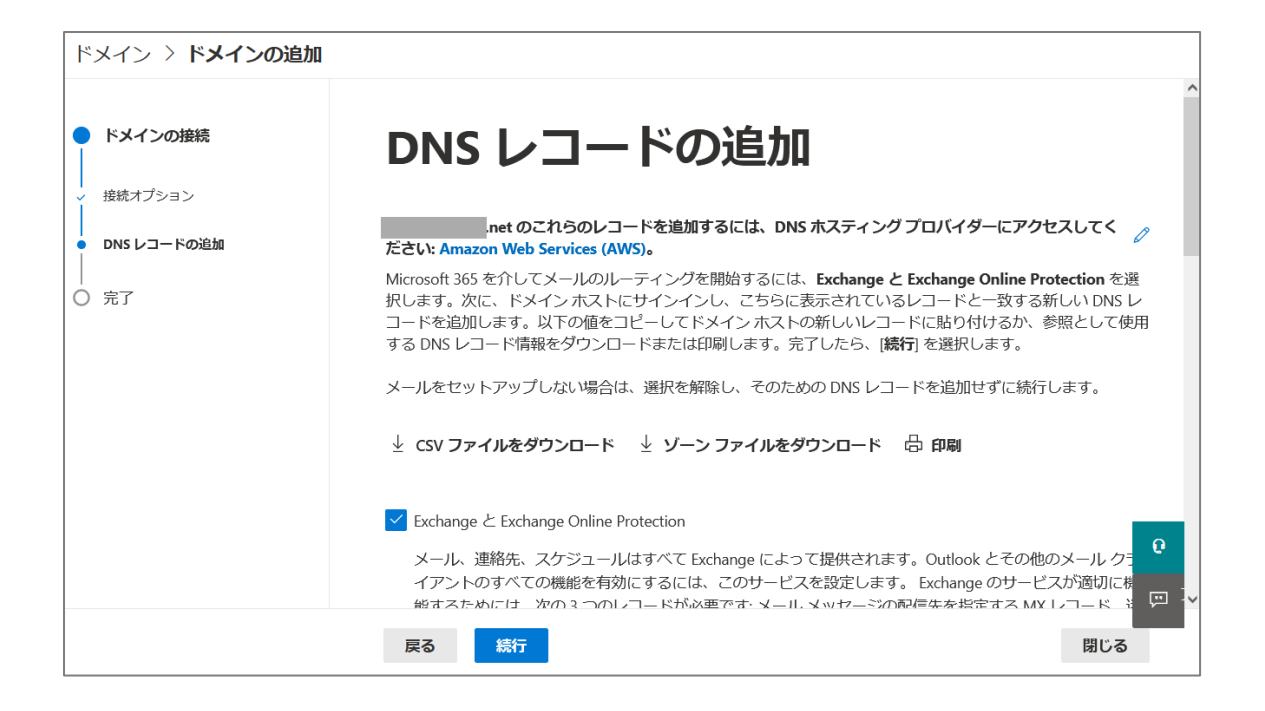

3. Microsoft 365 のユーザーを作成します。

ユーザーの作成は、Azure AD ツール(PowerShell)のコマンドで実施します。

4. Microsoft 365 のユーザーにライセンスを付与します。

| User01<br>Sigo変更 User01 Sigo変更 User01 Sigo変更 User01 Sigo変更 |   |
|------------------------------------------------------------|---|
| アカウント デバイス <b>ライセンスとアブリ</b> メール OneDrive                   |   |
| <b>場所の選択*</b><br>日本 〜                                      |   |
| ライセンス (1)                                                  | ^ |
| ✓ Office 365 E3<br>1/5 個のライセンスが利用可能                        |   |
| 変更の解存                                                      |   |

- 5. IceWall 側の認証 DB に以下の 2 項目を登録します。
  - ・UPN(Microsoft 365 認証画面に入力するユーザーID)
  - ・ImmutableID(認証連携する際の固有識別 ID)

## 4. クライアント端末での操作画面

本章では、ブラウザでの認証時の操作画面と、デスクトップアプリケーションの Outlook での操作画面を説明します。

## 4.1. ブラウザでの認証画面

1. Microsoft 365の認証画面を表示されるので、Microsoft 365のユーザー名を入力します。

| user01@          | .net        |    |
|------------------|-------------|----|
| <br>アカウントをお持ちではな | い場合、作成できます。 |    |
| アカウントにアクセスできな    | い場合         |    |
|                  | =-          |    |
|                  | 戻る          | 次へ |

2. Microsoft 365の認証画面で入力したユーザー名のドメインに対応する IdP に自動でリダイレクトされます。 IceWall の認証画面が表示されるので、IceWall のユーザー情報で認証を行います。

| \land IceWa | II          |                          | 2* |
|-------------|-------------|--------------------------|----|
|             |             |                          |    |
|             | Login       |                          |    |
|             | ユーザーIDとパスワー | ドを入力して「ログイン」ボタンを押してください。 |    |
|             | ユーザーID      | user01_local             |    |
|             | パスワード       | •••••                    |    |
|             |             | ログイン                     |    |
|             |             |                          |    |

3. 認証が成功すると自動でリダイレクトが行われ、Microsoft 365の画面が表示されます。

|                  | Microsoft 365   | ▶ 検索          |              | · 🖓 🖏         | ? 🕖 |
|------------------|-----------------|---------------|--------------|---------------|-----|
| <b>今</b><br>ホーム  |                 |               |              |               | ^   |
| (土)<br>作成        | Microsoft 365 🗸 | ようこそ          | -            | インストールなど ~    |     |
| <b>C</b>         |                 |               |              |               |     |
| <b>日</b><br>フィード | <b></b>         | •             | 開始する         | P             |     |
| <b>日</b><br>アプリ  |                 | al            | 新規作成アプリを探索する | X             |     |
|                  | クイック アクセス       |               |              |               |     |
|                  | ি কংব 🕚         | 最近開いた項目 88 共行 | 有済み          | ↑ アップロード = 88 |     |

### 4.2. Outlook での認証画面

※以下の手順1~5は、初回 Outlook 起動時のみ表示される画面であり、次回以降は直接ログイン後画面(メール閲覧画面)が表示されます。

1. Outlook を起動し、「アカウントにサインインまたはアカウントを作成」をクリックします。

| Microsoft                                          |   |   | 000 | ) |
|----------------------------------------------------|---|---|-----|---|
| Outlook を開始するにはサインインして<br>ください                     |   |   |     |   |
| ✓ 職場、学校、または個人用 Microsoft アカウントの情報を使用します            | W | X | P   |   |
| ✓ Word、Excel、PowerPoint、Outlook を使用して、作成と共同作業を行います |   |   |     |   |
| ✓ OneDrive クラウド ストレージを使用して、デバイス間でドキュメントを保存して共有します  | Ν | 0 |     |   |
| アカウントにサインインまたはアカウントを作成                             |   |   |     |   |
| プロダクトキーを所有している場合                                   |   |   |     |   |
|                                                    |   |   |     |   |
|                                                    |   |   |     |   |
| 今は行わない                                             |   |   |     |   |

2. Outlookの認証画面とは別に、小さいブラウザのウインドウが表示されます。

Microsoft 365 のユーザー名を入力し「次へ」をクリックします。

|                                 | × | ×                                              |
|---------------------------------|---|------------------------------------------------|
| Microsoft                       |   |                                                |
| Office ライセンス認証                  |   |                                                |
| メール、電話番号、または Skype              |   | outlook                                        |
| プロダクトキーを代わりに入力する                |   |                                                |
| アカウントがない場合 アカウントを<br>作成しましょう 次へ |   | メール アドレス                                       |
|                                 |   | iwadmin@iw.private                             |
|                                 |   | 詳細オブション~                                       |
|                                 |   | 接続                                             |
|                                 |   | アカウントがない場合 開始するには、Outlook.com のメール アドレスを作成します。 |
| ©2024 Microsoft ブライバシーに関する声明    |   |                                                |
|                                 |   |                                                |

3. IceWallの認証画面が表示されるので、IceWallのユーザー情報で認証を行います。

| IceWall                                              |    |                                     |
|------------------------------------------------------|----|-------------------------------------|
| Login                                                |    |                                     |
| ユーザーIDとパスワードを入力して「ログイン」ボタンを押してください。<br><b>ユーザーID</b> |    | Dutlook                             |
| username                                             |    |                                     |
| パスワード                                                |    |                                     |
| password                                             |    |                                     |
|                                                      | イン |                                     |
|                                                      |    | 細オプション~                             |
|                                                      |    |                                     |
|                                                      |    | 接続                                  |
|                                                      | 2  | <u>Outlook.com のメール アドレスを作成します。</u> |
|                                                      |    |                                     |
|                                                      |    |                                     |

4. Outlook で使用するメールアドレスの入力画面が表示されるので、Microsoft 365のユーザー名を入力します。

| outlook                                        | × |
|------------------------------------------------|---|
| メール アドレス                                       |   |
| 詳細オプション ~                                      |   |
| 接続                                             |   |
| アカウントがない場合 開始するには、Outlook.com のメール アドレスを作成します。 |   |
|                                                |   |

5. アカウント追加の成功画面が表示されるので、「完了」ボタンをクリックすると Outlook のメール閲覧画面が表示されます。

|                                  | × |
|----------------------------------|---|
| outlook                          |   |
| _                                |   |
| アカウントが正常に追加されました                 |   |
| Microsoft 365                    |   |
| nseint@ tier                     |   |
|                                  |   |
|                                  |   |
|                                  |   |
|                                  |   |
| iwadmin@iw.private 次へ            |   |
| indainine_inipinates<br>詳細オプション~ |   |
|                                  |   |
|                                  |   |
|                                  |   |
| ✓ Outlook Mobile をスマートフォンにも設定する  |   |
| 完了                               |   |
|                                  |   |
|                                  |   |

## 5. まとめ

Microsoft 365 と IceWall を SAML 認証設定を行うことで、Microsoft 365 の認証を IceWall 側で行うことが可能と なります。

IceWallを導入している環境に対して、Microsoft 365 サービスの使用追加をご検討の際は、SAML での認証連携 をご検討下さい。

HPE IceWall 技術レポート一覧はこちらをご覧ください。 www.hpe.com/jp/iw-report